## E-Mail 申請流程 (How to apply email account)

本所同仁於完成人事報到程序後,且人事已將資料傳至計算中心並生效後(新進人員請於單位兼辦人事登錄資料後1小時再申請),請至中研院首頁 https://www.sinica.edu.tw,點選人 頭像:

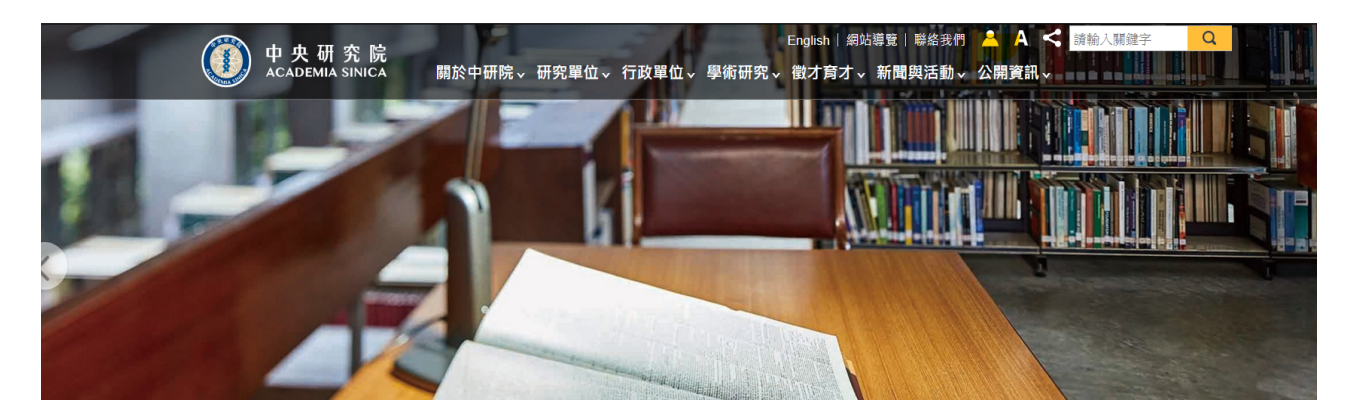

點選「帳號申請」

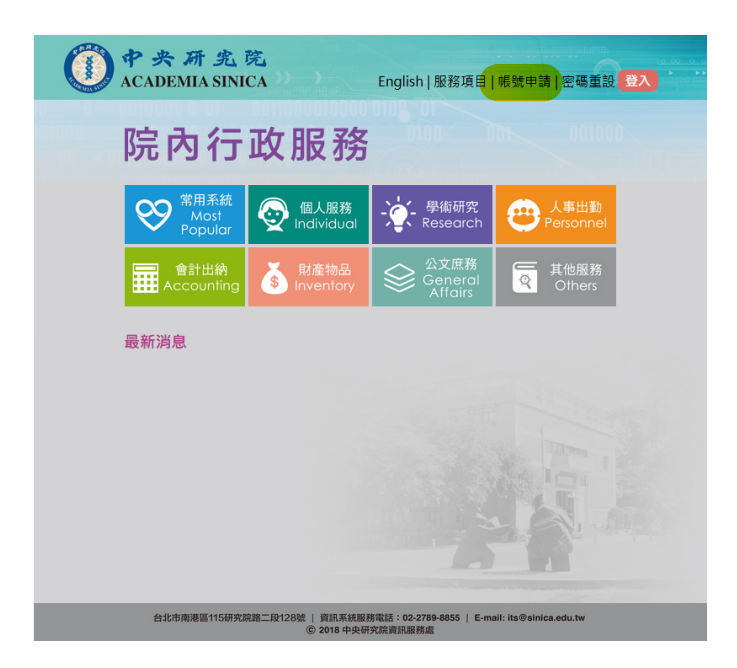

直接線上申請網址: <u>https://fipa.apps.sinica.edu.tw/index.php/ssop/select-account-action</u> 帳號申請的畫面如下:

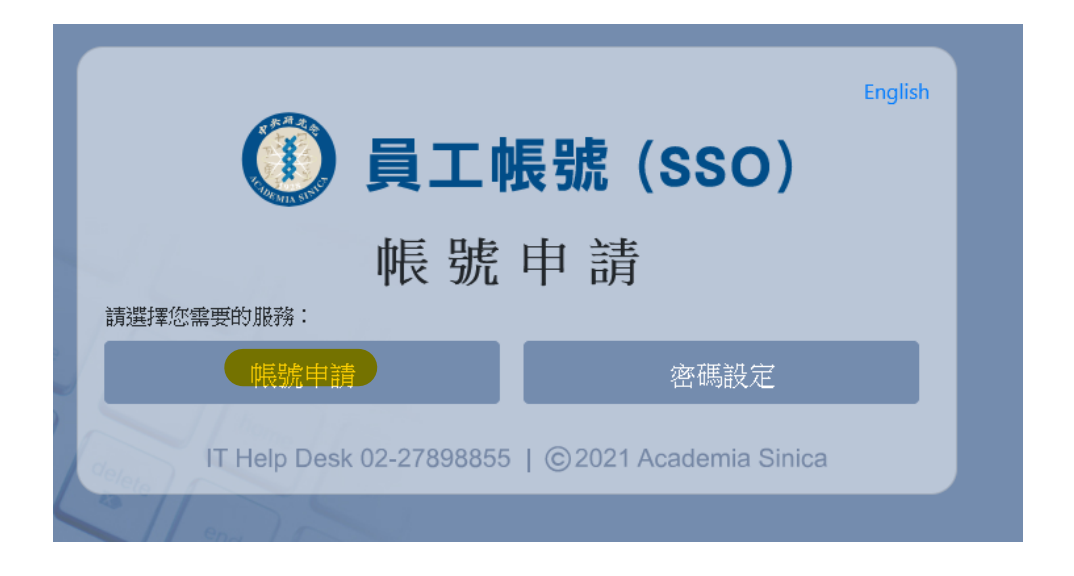

完成帳號申請後,您的 email 完整格式將會是 XXXX@gate.sinica.edu.tw 的 email 的型式。 同仁可由中研院首頁 <u>https://www.sinica.edu.tw</u> ->「行政人員」->「Webmail 服務」進入 gate 線上信箱 或 由物理所首頁->所內專區->線上信箱 登入。 直接網址:<u>https://gate.sinica.edu.tw/</u>

| Jord M. P. J.    |                                                                                   |
|------------------|-----------------------------------------------------------------------------------|
| <b>中代 47</b> 元 : | 語言 - Language :<br>一體中文  V                                                        |
| 密碼:              | 密碼設定/修改/重設-Set/Change/Reset<br>password:                                          |
| □ 記住帳號 □ 開新視窗    | ● <u>員工帳號- SSO account</u> (限院内IP/Campus<br>IP Only)<br>● 業務帳號- Bussiness account |
| 登入               | 郵件服務指引, SPAM Firewall System                                                      |

Copyright © Openfind Information Technology INC. All rights reserved.

## How to apply email account

New employees should wait one hour after their personal login details have been recorded to apply., please go to the English Administrative Service HomePage :

https://fipa.apps.sinica.edu.tw/index.php/ssop/select-account-action?hl=en -> "Apply An Account"

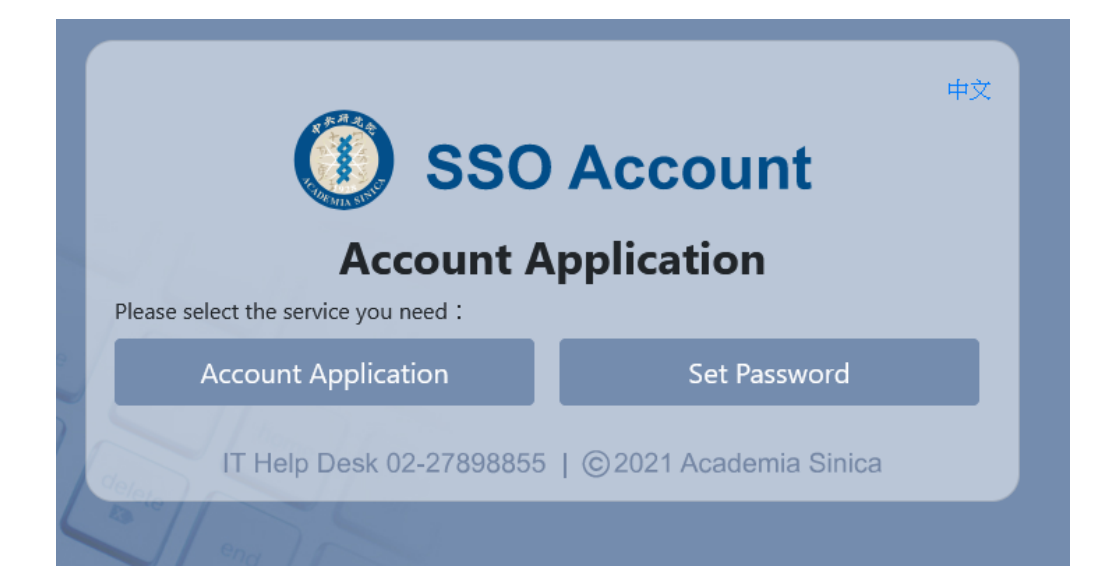

| <sup>⊕</sup><br>SSO Account<br>Account Application |                              |  |  |
|----------------------------------------------------|------------------------------|--|--|
| 1<br>Identity                                      | Account Set Alternate Finish |  |  |
| Verification                                       | Settings E-mail              |  |  |
| Service Unit                                       | Please select a Service Unit |  |  |
| Identification                                     | Passport                     |  |  |
| ID Number                                          |                              |  |  |
| Chinese Name                                       |                              |  |  |
| Date of Birth                                      | yyyy / mm / dd 📋             |  |  |
| 2                                                  | Next                         |  |  |
| IT Help Desk 02-27898855   ©2021 Academia Sinica   |                              |  |  |

After completing your account request, your email full format will be <u>XXXX@gate.sinica.edu.tw</u>.

You can use the direct URL: <u>https://gate.sinica.edu.tw/</u> to login the gate email account, or by the English phys home page : <u>https://www.phys.sinica.edu.tw/</u> -> Internal Links -> Webmail to login.